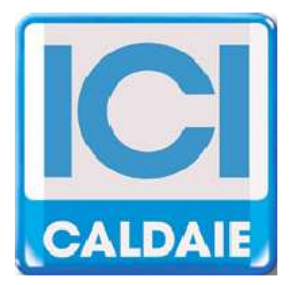

# **TECHNICAL MANUAL**

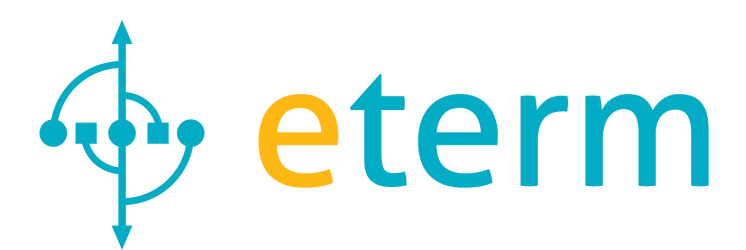

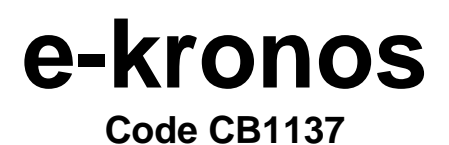

Technical manual e-kronos Rev. 2013-04

Dear user,

thank you for choosing our product. ICI Kronos comes from a non-stop research and state of the art technology. Genuine quality materials and components make our device a very reliable product. Our range of products follows all UNI, CEI and EN directives related to safety and electromagnetic compatibility (Directive 72/23/EEC relating to electrical equipment designed for use within certain voltage limits and Directive 89/336/CEE relating to electromagnetic compatibility). We recommend to follow the instructions in this manual with great care.

e-kronos controller allows the control and reading of the NEREIX metering stations.

Depending on the firmware loaded on the device, the user can change the operating modes, the menus, the icons and the language

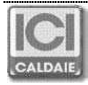

# CONTENTS

| 1 MAIN PAGE |     |                                   | .4 |
|-------------|-----|-----------------------------------|----|
| 2           | М   | ENU                               | .5 |
| 2           | 2.1 | SEASON AND TEMPERATURE            | 5  |
| 2           | 2.2 | PROGRAM                           | 6  |
| 2           | .3  | HOLIDAY                           | 7  |
| 2           | 2.4 | METERS                            | 7  |
| 2           | 2.5 | SHOW TEMPERATURE                  | 8  |
| 2           | 2.6 | DATE AND TIME                     | 8  |
| 2           | 2.7 | CONFIGURATION                     | 9  |
| 2           | 2.8 | LANGUAGE SELECTION                | 9  |
| 2           | .9  | BACK-LIGHT 1                      | 0  |
| 3           | CE  | ELLPHONE COMMANDS VIA SMS1        | 0  |
| 4           | VI  | SUAL MODE1                        | 0  |
| 5           | AS  | SEMBLY AND ELECTRICAL CONNECTION1 | 1  |

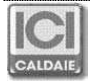

#### 1 MAIN PAGE

The keys have variable functions, depending on the icon placed above them on various pages.

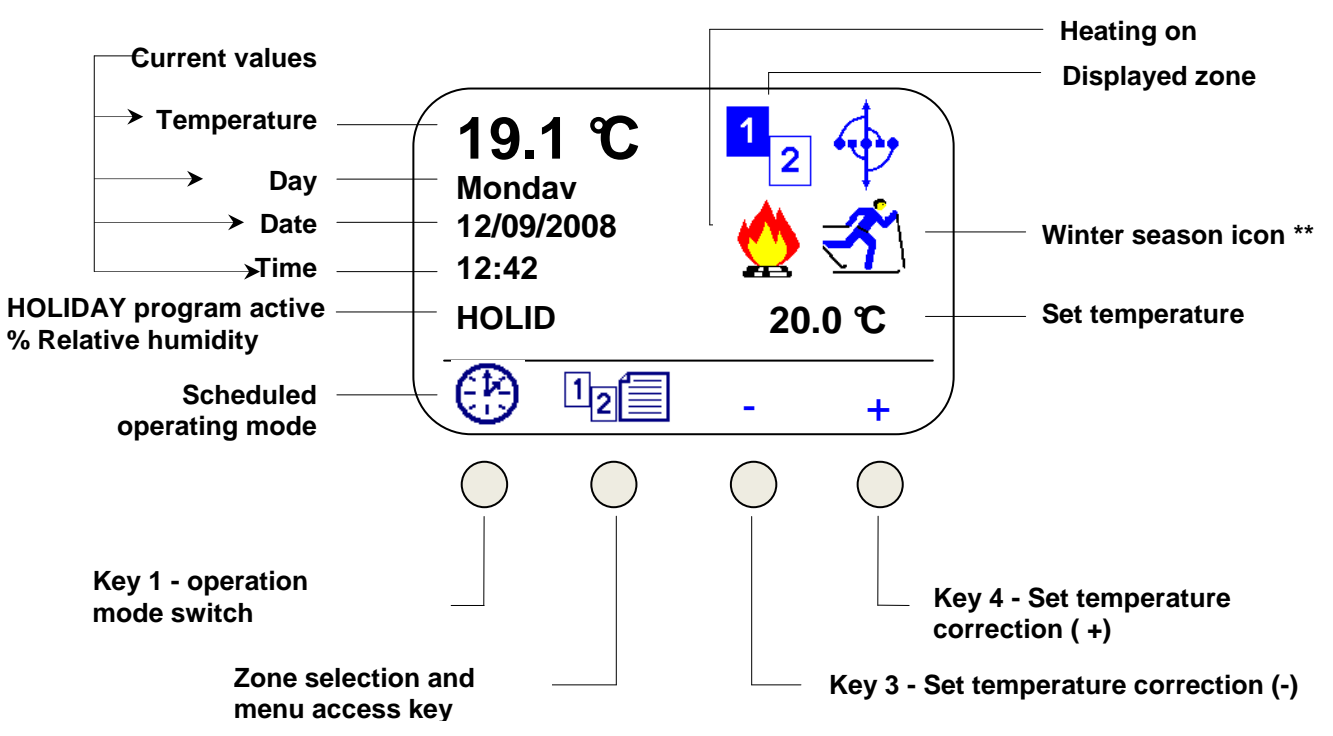

When humidity sensor is installed, UR is displayed: xx % during holidays. In "HOLIDAY" mode, the two messages will be displayed alternately.

If set season is not "WINTER" icons on the main page will be:

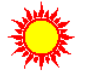

Sumer icon

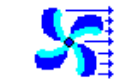

Cooling enabled

In mid season no icon will be displayed, heating and cooling are not enabled.

**Operating mode switch,** by pressing this key repeatedly, the user can switch the operating mode:

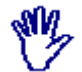

Manual operating mode, keeps the temperature set on display steady. This value can be changed directly by pressing + and -

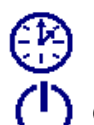

Scheduled operating mode, manages the temperatures set in the program

General Shutdown Mode, the only active function is the anti-freeze function

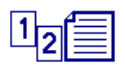

If the module is set to two zones:

A short press of the button will display zone 2 information. By shortly pressing the button again zone 1 information will be displayed.

By pressing the key for more than 3 seconds you can access the menu (see paragraph 2)

If the module is set to only one zone:

above the button only the menu symbol will be displayed and no number regarding the zone will be displayed

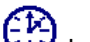

By pressing and holding button, the display will show the current day program. In order to implement changes see point 2.2

When anti-freeze mode in enabled, the main screen displays only the Heating icon. In this case the set temperature or the + and - keys will not be displayed.

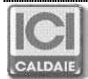

# 2 MENU

By pressing the menu access key, various options will be displayed; those not displayed on the screen can be accessed by pressing the arrow keys  $\blacktriangle \nabla$ .

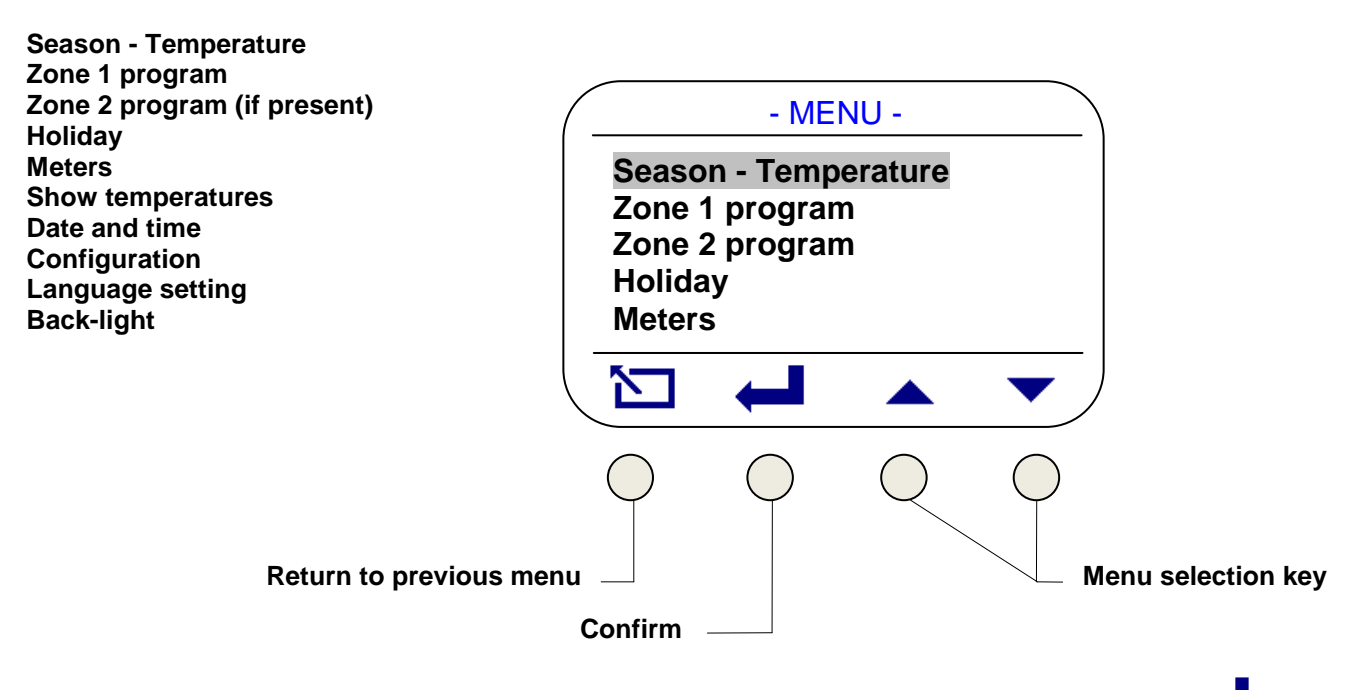

Select the desired menu using the arrow keys and press the key in order to enter individual menus

# 2.1 SEASON AND TEMPERATURE

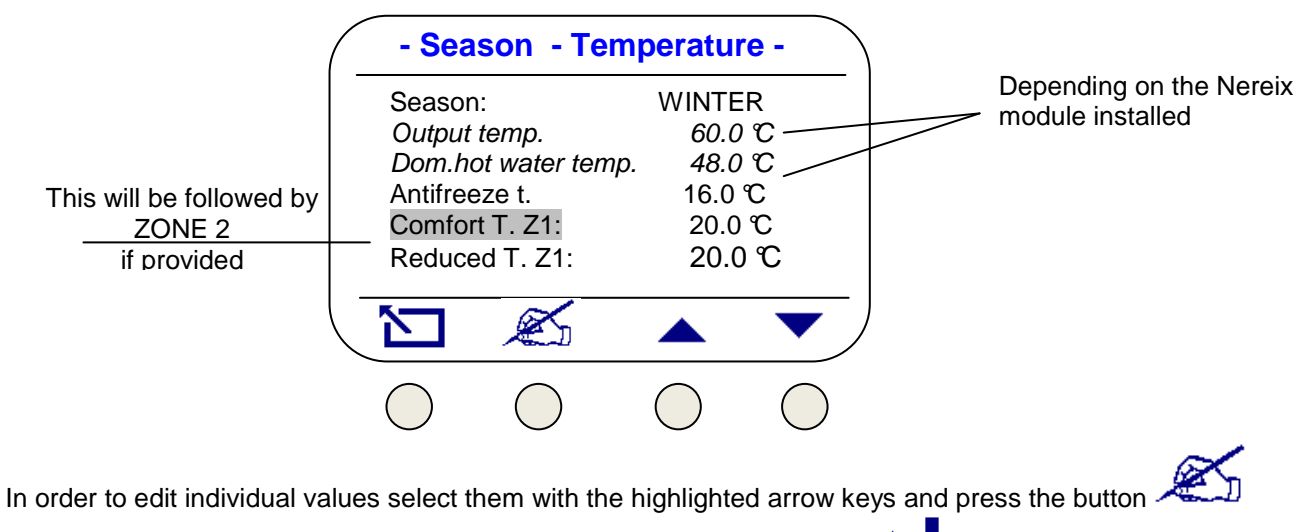

Once the value is highlighted use the arrow keys in order to correct it and key for confirmation.

NOTE

- Anti-freezing temperature can also be set to Off, in this case the function is disabled.

Delivery and health temperatures can be set within preset limits

2 - After zone 1 temperatures are displayed, zone 2 (if provided) temperatures are displayed, use the arrows keys for access.

3 - By changing the season, specific setpoints are displayed and editable.

4 - Last parameter allows users to change environment probe reading (temperature offset)

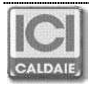

## 2.2 PROGRAM

Area referenced by the program

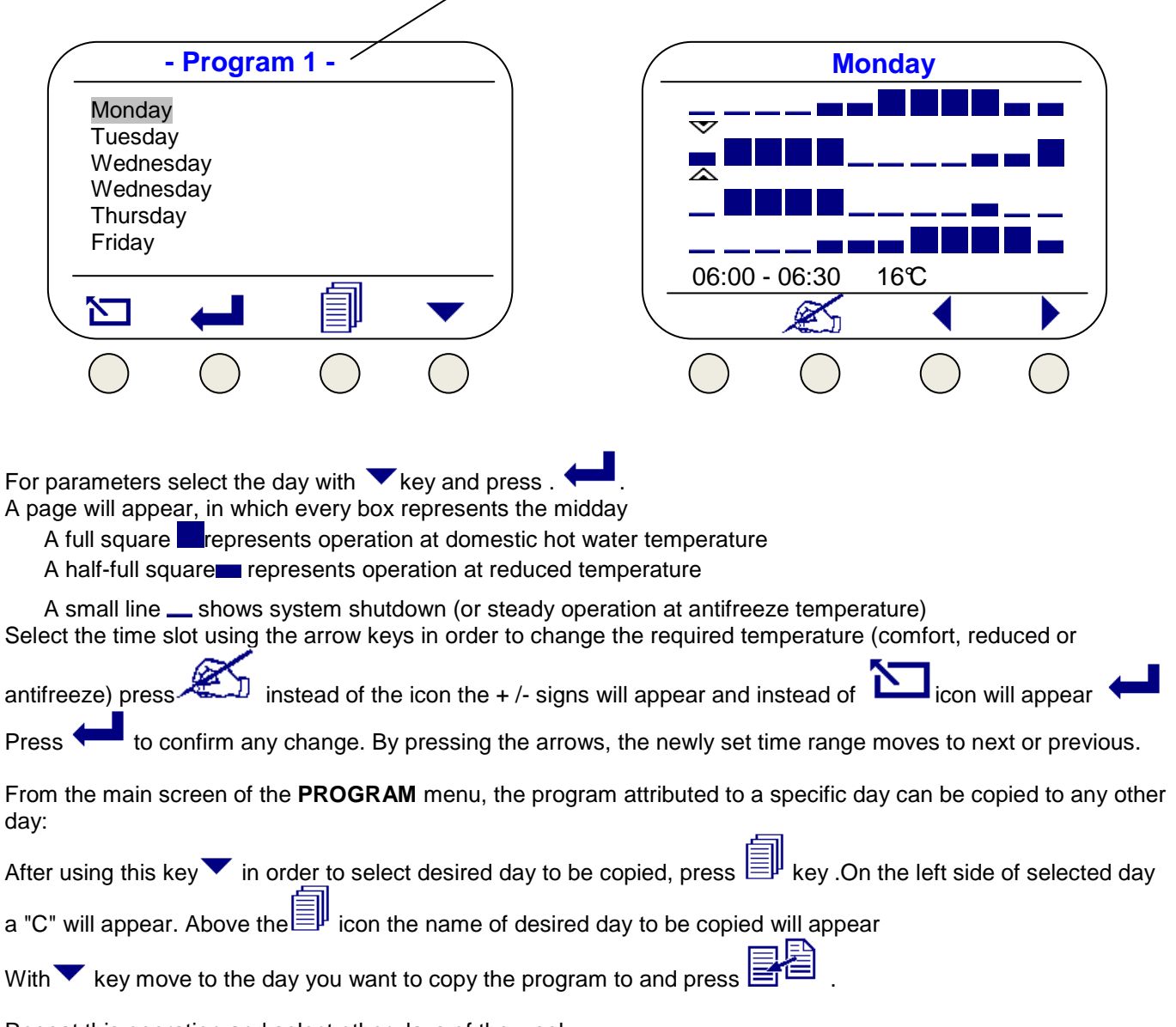

Repeat this operation and select other days of the week.

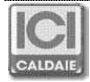

# 2.3 HOLIDAY

| -          |                 |            |            |  |  |  |
|------------|-----------------|------------|------------|--|--|--|
|            | - Holiday end - |            |            |  |  |  |
| Time:      |                 | 09         |            |  |  |  |
| Day        | 1               | 2          |            |  |  |  |
| Month:     |                 | 09         |            |  |  |  |
| Year:      |                 | 2013       |            |  |  |  |
| Holiday    | temperat.       | 10.        | <b>3</b> 0 |  |  |  |
| Set holi   | day             | On         |            |  |  |  |
|            | ×               |            | ▼          |  |  |  |
| $\bigcirc$ | $\bigcirc$      | $\bigcirc$ | $\bigcirc$ |  |  |  |

Using the arrow keys select the parameter to be modified, by pressing key. Modify using + and - keys.

Press to confirm possible modifications. By entering the ON value to "Set holiday", the selected temperature (for both areas) will be kept until the established moment.

At the holiday end operation will return previous mode of operation.

key in order to exit the menu. Use

#### 2.4 METERS

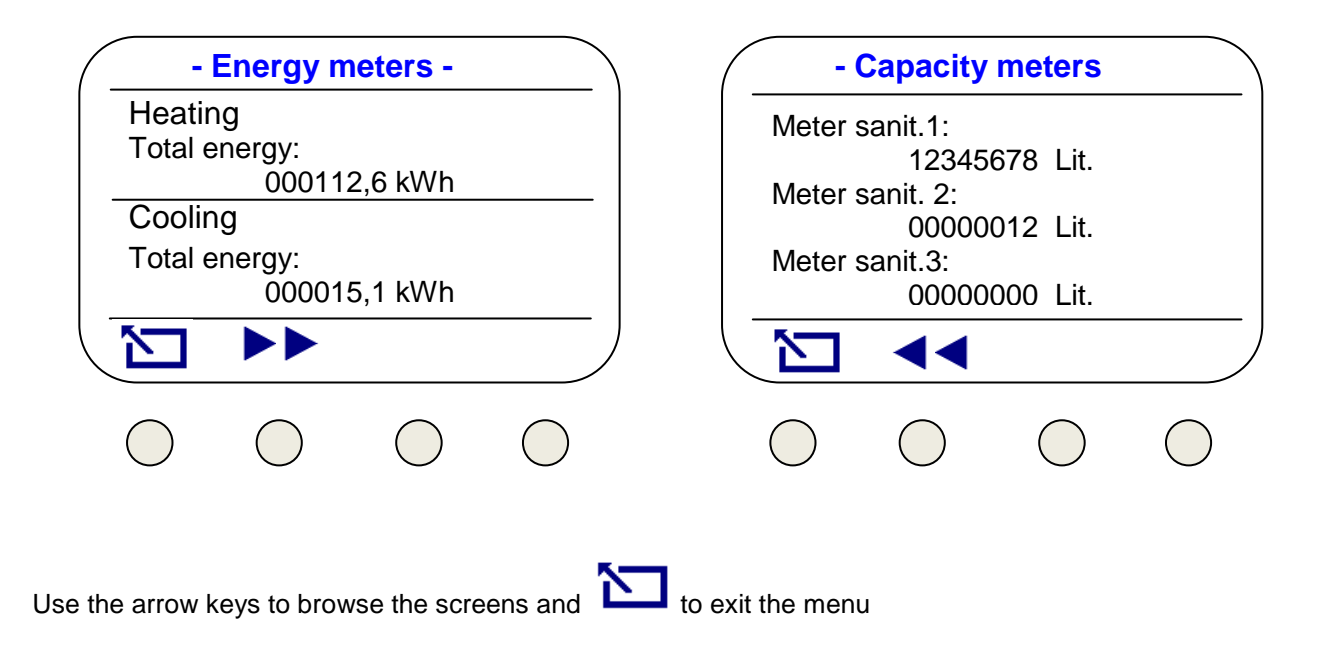

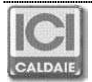

## 2.5 SHOW TEMPERATURE

| - Current<br>Temp. Ambient 1: 19.8 ℃<br>Temp. Ambient 2: 19.0 ℃<br>External temp. 10.2 ℃<br>Output temp. 50.2 ℃<br>Dom. hot water temp. 30.2 ℃ | Visible if temperature sensor is present<br>second zone<br>Visible if an external sensor, connected to<br>Master or single Slave, is present<br>Visible, depending on Nereix type |
|----------------------------------------------------------------------------------------------------|----------------------------------------------------------------------------------------------------|
|                                                                                                    |                                                                                                    |
| Use key in order to exit the menu.                                                                                                    |                                                                                                    |

## 2.6 DATE AND TIME

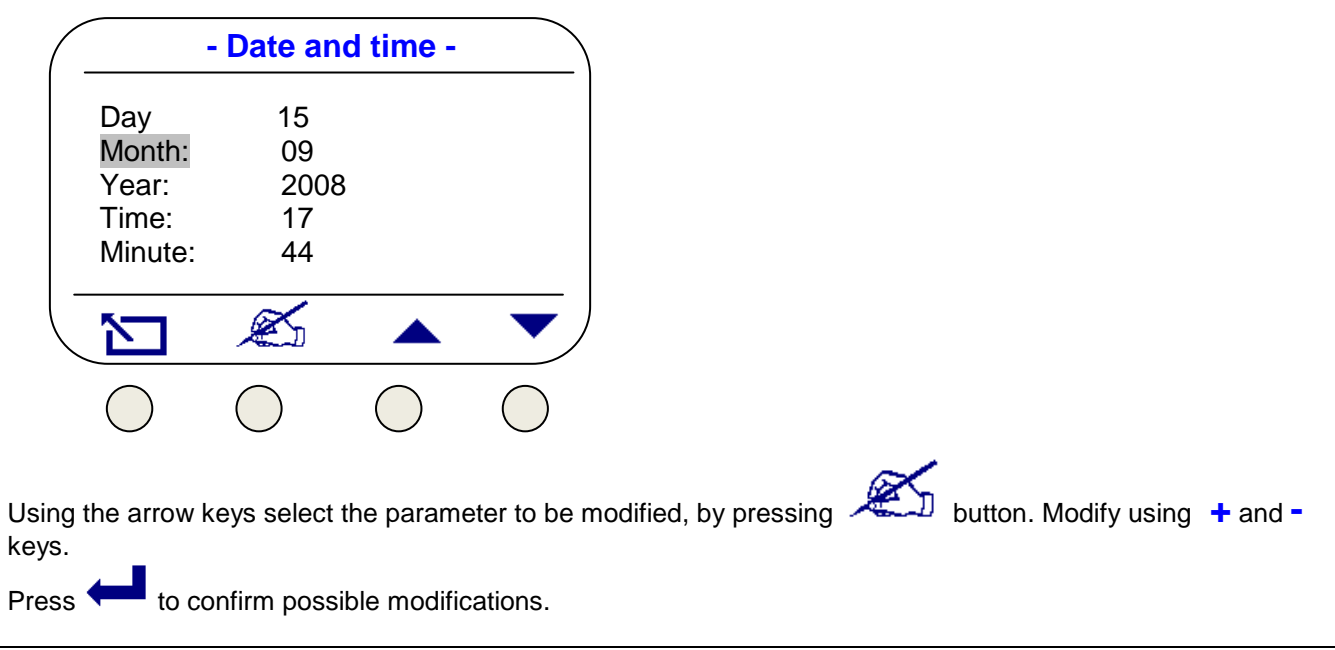

Obs. In case a Master unit is present, the date and time are not editable. Date and time are set on central unit.

Use key in order to exit the menu.

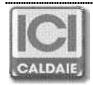

## 2.7 CONFIGURATION

|        | - Configuration -      |            |  |  |
|--------|------------------------|------------|--|--|
| e-kron | os SN:                 |            |  |  |
| e-kron | os FW:                 |            |  |  |
| Bus A  | ddress:                |            |  |  |
| Slave  | Type:                  |            |  |  |
| Slave  | Slave SN:<br>Slave FW: |            |  |  |
| Slave  |                        |            |  |  |
|        |                        |            |  |  |
|        |                        | $\bigcirc$ |  |  |

From this menu the following Slave configuration information can be viewed:

- e-kronos SN = e-kronos equipment serial number
- e-kronos FW = e-kronos firmware review
- Bus Address = Bus adress of ekronos connected module (251 = disconnected module)
- Slave Type = Unit module type (Metering / Climate)
- Slave SN = Nereix module electronic board serial number
- Slave FW = Nereix module electronic board review
- Heat Meter 1 SN = Calorimeter 1 serial number
- Heat Meter 2 SN = Calorimeter 2 serial number (if present)
- Counter 1 = Volumetric meter 1 liter count (hot water)
- Counter 2 = Volumetric meter 2 liter count (cold water)
- Counter 3 = Volumetric meter 3 liter count (non treated water)
- Offset = Temperature probe reading correction \*

\* Ambient temperature value read by the internal sensor can be modified with a value between + or - 10  $^{\circ}$ C. In order to make a correction press  $^{\circ}$ , use the + and – keys, confirm with **OK**.

# 2.8 LANGUAGE SELECTION

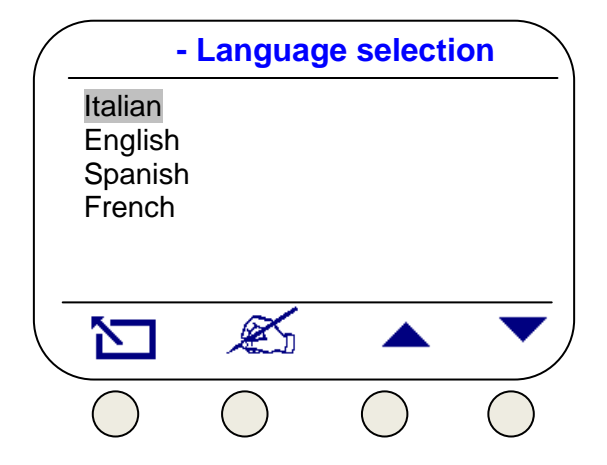

From this menu language selection is possible. Available languages depend on firmware version

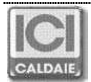

## 2.9 BACK-LIGHT

| ( | - B        | ack-light | -     |            |
|---|------------|-----------|-------|------------|
|   | Zone 1     | :         | 01/10 |            |
|   | Zone 2     |           | 05/10 |            |
|   | Start F2   | 2:        | 00:00 |            |
|   | End F2     | :         | 00:00 |            |
|   |            |           |       |            |
|   |            | ×         |       | ▼          |
|   | $\bigcirc$ |           |       | $\bigcirc$ |

From this menu you can turn off the back-light or set it so it will turn off after a few seconds since the last press of a button.

The back-light can be set on 2 levels depending on the time

Each level can be set to off (disabled) or between 01/10 and 10/10

# **3 CELLPHONE COMMANDS VIA SMS**

Using received "SMS Code" the user can send a few SMS commands to the slave unit. In order to use this feature, the Slave must necessarily be connected to an ICI Kronos and to a Master unit equipped with a modem. Commands syntax that can be sent via SMS:

#### # SMS code "space" MAN "space" desired temperature:

ICI Kronos transfers to manual operation and supplies desired temperature.

#### # SMS code "space" AUTO

ICI Kronos transfers to automatic operation according to installed program

#### # SMS code "space" OFF

ICI Kronos shuts down.

#### IN CASE MORE THAN ONE ZONE EXIST, THE SMS COMMANDS WILL HAVE AN EFFECT ON ALL ZONES

# 4 VISUAL MODE

In "VISUAL" mode the e-kronos unit does not work with a programmable thermostat so it does not control heating / ambient cooling. In this mode only the following menus are available:

Meters Show temperature Date and time Configuration

#### For mode switching go to "Configuration" menu.

By pressing simultaneously the 2 buttons on the right (arrow up/down) for 5 seconds the display will shows the message:

"Confirm VISUAL mode"

By pressing the "Enter" key, the device switches to View mode, by pressing the "Esc" key, mode change will be canceled.

When in View mode, users can return to Normal mode with the same procedure. By pressing simultaneously the 2 buttons on the right (arrow up/down) for 5 seconds the display will shows the message:

"Confirm VISUAL mode"

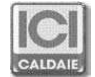

# 5 ASSEMBLY AND ELECTRICAL CONNECTION

#### Assembly procedure:

Connect the cable coming from the Nereix unit to the appropriate three pole removable terminal. Insert the terminal in the equipment.

Remove the front panel.

Attach the device with two plugs using the diametrically opposed holes.

In case of broadside box, remove the display and electronics from plastic container and secure it.

Reinstall electronic parts and display (if removed) and front panel.

#### **IMPROTANT:**

e-kronos is powered directly from NEREIX satellite user board. All operations should be carried out with NEREIX unit unplugged. In the event of voltage absence, settings are stored in equipment microprocessor.

#### **Electric wiring:**

Communication between e-Kronos and NEREIX modules is done through a bus connection. The connection must be insured by a 3-poler shielded cable (section 3x0.35mm<sup>2</sup>) of maximum 90 meters.

Never place in the same slot data and power cables.

In the same slot can be placed master BUS cables and e-kronos cables.

The e-kronos unit is supplied with 24 Vcc from the Nereix module

#### Obs. Do not switch power supply polarity Respect + S - connections

### "MANAGEMENT" BOARD

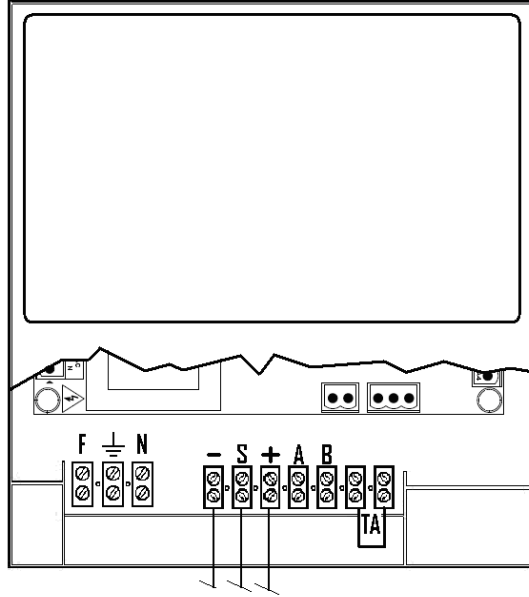

e-kronos / ICI Kronos

## "CLIMATE" BOARD

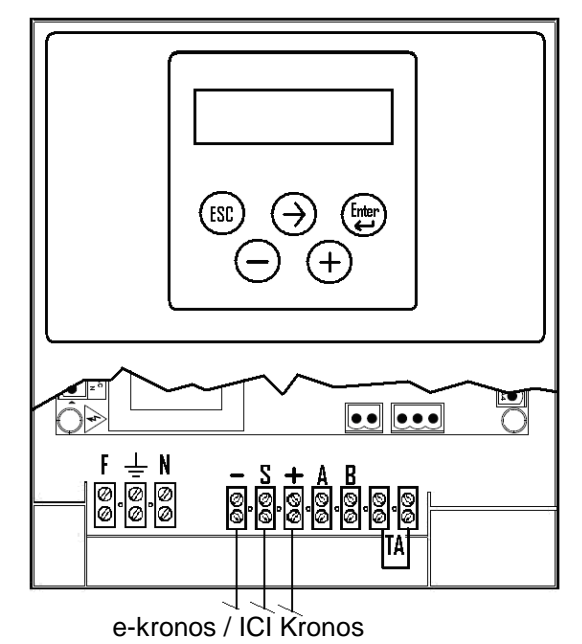

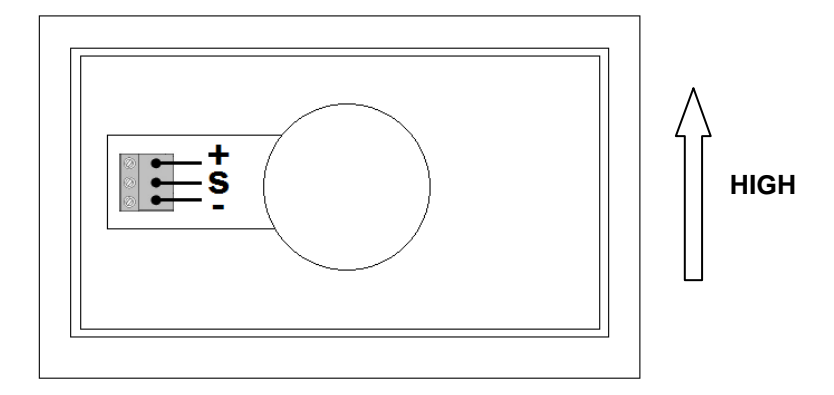

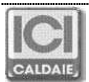

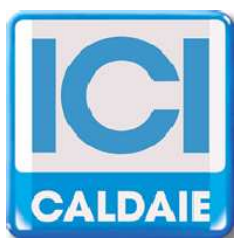

# Member of Filniuc Group, registerd R.I. VAT no. 02245640236 Via G. Pascoli, 38 - 37059 Zevio - fraz. Campagnola - VERONA - ITALIA Tel. 045/8738511 - Fax 045/8731148 info@icicaldaie.com - www.icicaldaie.com

Information contained in this booklet is provided as a rough guide and our company has no obligation regarding its content. The information contained herein can be subject to variations for continuous improvement and constant updating.

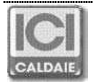